# **Zero Touch BT Dongle User's Guide** Brand : Lenovo Model No : AIO-D Rating: 5V DC 80mA Made in China

# Introduction

## Package Contents

- USB Bluetooth adapter x 1
- Installation CD x 1 (includes Bluetooth software and User's Guide)
- User's Guide x 1

### **PC Requirements**

- Pentium processor or equivalent
- At least one USB port (USB 2.1, 2.0 or 1.1)
- CD-ROM drive
- Operating System: Windows<sup>®</sup> 2000, Windows<sup>®</sup> XP with Service Pack 1 or higher, Windows<sup>®</sup> Vista.

## Installing the Bluetooth Software (Vista)

Before installing the Bluetooth software, plug the USB Bluetooth adapter into a USB port of your computer. If not, a warning message will appear and prompt you to plug the USB Bluetooth adapter into a USB port during the installation.

The following procedures are based on Windows Vista operating system.

- 1. Insert the provided Installation CD in the CD ROM drive.
- 2. The Bluetooth software loads automatically. If not, click the Setup.exe in the CD ROM.
- 3. The welcome screen appears. Click Next to begin installation.

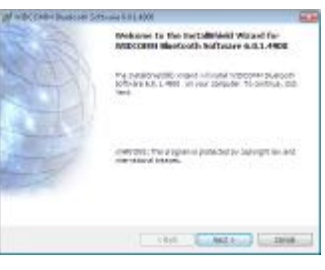

4. Read the agreement and select *I accept the terms in the license agreement*. Click Next to continue.

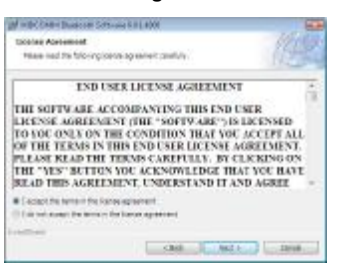

5. The program will be installed in the folder as shown. Click Change to install in a different directory. Click Next to continue.

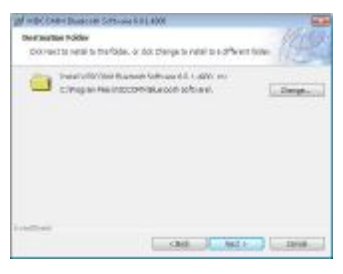

6. Click Install to start the installation. The installation may take some time to complete.

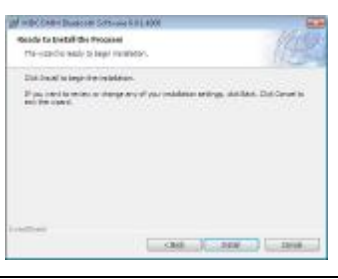

Note: If the "Bluetooth device not found" message appears, plug the USB Bluetooth adapter into a USB port of your computer and click OK.

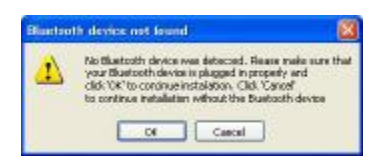

The Found New Hardware Wizard starts installing the components for the USB Bluetooth adapter.

7. The following screen appears to indicate installation is complete.

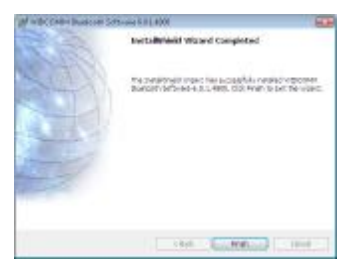

8. Click **Yes** to restart your computer and for the new settings to take effect.

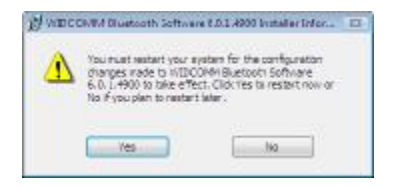

## Using the Bluetooth Software (Vista)

After you have completed the driver and software installation and reboot your computer, a Bluetooth icon will appear on your desktop and in the bottom right hand corner of your desktop screen (systray). The Bluetooth icon gives you access to the Bluetooth shortcut menu, and Bluetooth Devices, for configuring your Bluetooth settings.

Right click the Bluetooth icon for to display the shortcut menu.

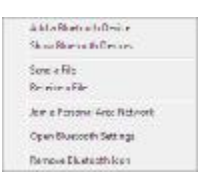

- Add a Bluetooth Device: Click to add a new Bluetooth device.
- Show Bluetooth Devices: Click to show all detected Bluetooth devices.
- Send a File: Click to send a file using Bluetooth File Sharing.
- Receive a File: Click to receive a file using Bluetooth File Sharing.
- Join a Personal Area Network: Click to join a private Bluetooth network.
- Open Bluetooth Settings: Click to open the Bluetooth Devices screen.
- Remove Bluetooth Icon: Click to remove the Bluetooth icon from the system tray.

Double click the Bluetooth icon for access to Bluetooth Devices.

You can manage all your Bluetooth connections and settings from the Bluetooth Devices screen.

Use the tabs at the top of the screen to navigate the Bluetooth Devices screen.

Click OK to confirm a setting, and close the screen, click Cancel to cancel any changes, and click Apply to confirm a setting without closing the screen.

#### **Devices Tab**

Click the **Devices** tab to view all detected Bluetooth devices. Click **Add** to configure a new device, click **Properties** to view the properties for a selected device, or **Remove** to remove a device from the list.

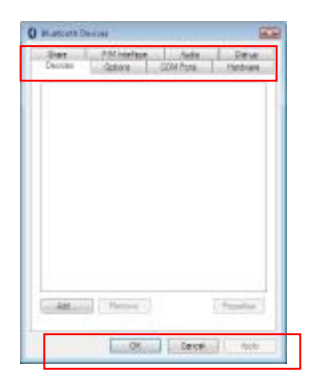

#### **Options Tab**

Click the **Options** tab to set discovery and connection permissions. You can also select to how the Bluetooth icon in the system taskbar from here.

Click **Restore Defaults** to restore all settings to their original defaults.

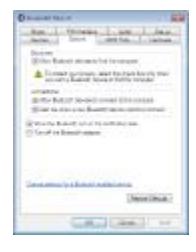

#### **COM Ports Tab**

Click the **COM Ports** tab to configure COM (serial) port settings for Bluetooth enabled devices. Click **Add** to configure assign a COM port to a Bluetooth enabled device, or **Remove** to remove a device from the list.

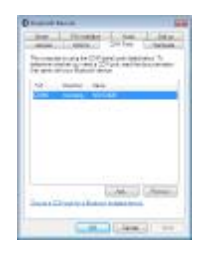

#### Hardware Tab

Click the Hardware tab to view hardware information on all connected devices. Select a device from the list and click Properties to see detailed information.

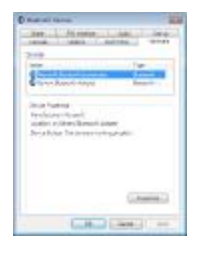

#### Share Tab

Click the **Share** tab to configure sharing permissions and settings for sent and received files. You can specify what type of files can be accessed by remote devices, where to store shared files, and to allow Bluetooth devices to use your computers modem to access the Internet or to send faxes.

| Report 1 | 100 (B                                                                                                    |
|----------|----------------------------------------------------------------------------------------------------|
| Sec.     | dent divine whet                                                                                                    |
| R        | the latit during three and printees.                                                                                                    |
| -        | these training the feet                                                                                                    |
| Carrie   | Players have live 18000.2                                                                                                    |
| -        | anti-matter                                                                                                    |
|          |                                                                                                    |
|          |                                                                                                    |
| 14 T     | Description of the second second                                                                                                    |
|          |                                                                                                    |
|          | and a control is the tempoter                                                                                                    |
| -        | and the state of the state of t |
|          |                                                                                                    |
|          | CARL CARL OF                                                                                                    |

#### **PIM Interface Tab**

Click the **PIM Interface** tab to configure settings for received PIM items, such as business cards, calendar items, e-mails, and notes. Select the type of PIM items to accept from the drop-down menus.

| D Rest and Lines.                     | 1.1         |
|---------------------------------------|-------------|
| State of the state                    | in miner-   |
| B Children and and an                 | 1 (d' range |
| large and the papers of               |             |
| Revenue inches in                     |             |
| Desiries Johnson                      |             |
| In address                            |             |
| tea bringer                           |             |
| N DALASSAN STRATEGICS                 | -           |
| and the second division of the second | -           |
|                                       |             |
| and the second second                 |             |
|                                       | 41.1 mm     |

#### Audio Tab

Click the **Audio** tab to configure settings for Bluetooth devices to be used for audio playback, audio recording, or telephony. Select a device from the list and click **Connect** or **Remove** to remove a device from the list.

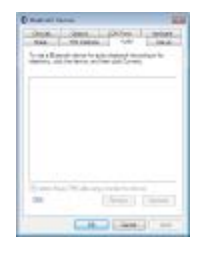

#### Dial-up Tab

Click the **Dial-up** tab to configure settings for Bluetooth devices to be used for connecting to the Internet using Bluetooth dial-up. Select a device from the list and click **Connect**, or **Remove** to remove a device from the list.

| Concept Status | 6                        |      |
|----------------|--------------------------|------|
| 2000 - 1       | NUMBER OF STREET, ST. OF | 17.0 |
| -              | maning to finish long to | -    |
| 100            |                          |      |
|                |                          |      |
|                |                          |      |
|                |                          |      |
|                |                          |      |
|                |                          |      |
|                |                          |      |
|                |                          |      |
|                |                          |      |
|                |                          |      |
|                |                          |      |

## Installing the Bluetooth Software (XP)

Before installing the Bluetooth software, plug the USB Bluetooth adapter into a USB port of your computer. If not, a warning message will appear and prompt you to plug the USB Bluetooth adapter into a USB port during the installation.

The following procedures are based on Windows XP operating system.

- 1. Insert the provided Installation CD in the CD ROM drive.
- 2. The Bluetooth software loads automatically. If not, click the Setup.exe in the CD ROM.
- 3. The welcome screen appears. Click Next to begin installation.

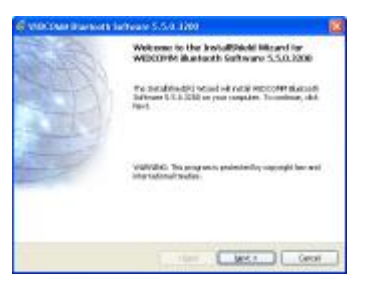

4. Read the agreement and select " I accept the terms in the license agreement". Click Next to continue.

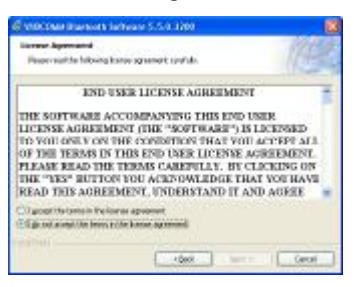

5. The program will be installed in the folder as shown. Click Change to install in a different directory. Click Next to continue.

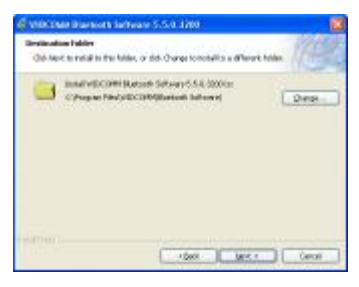

6. Click Install to start the installation. The installation may take some time to complete.

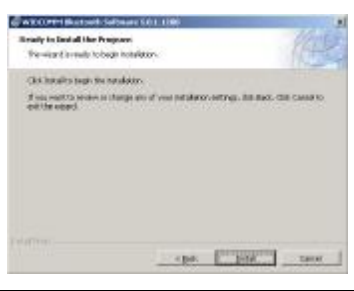

Note: If the "Bluetooth device not found" message appears, plug the USB Bluetooth adapter into a USB port of your computer and click OK.

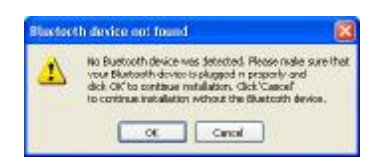

The Found New Hardware Wizard starts installing the components for the USB Bluetooth adapter.

7. The following screen appears to indicate installation is complete.

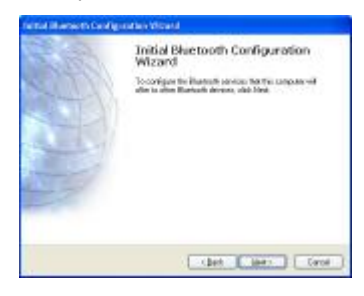

Setting up the Bluetooth Software (XP)

To start using the Bluetooth software, double click My Bluetooth Places on the desktop or the Bluetooth icon in the system tray.

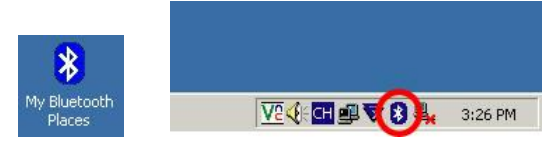

1. The Initial Bluetooth Configuration Wizard launches. Uncheck the options you do not require and click Next to continue.

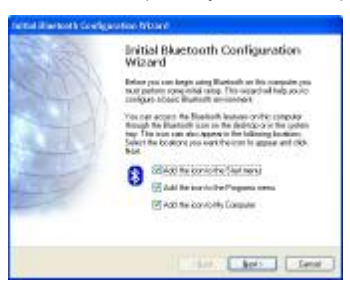

2. Enter a name and select either Laptop Computer or Desktop Computer from the drop-down menu for your computer. Click Next to continue.

| General Bankon B | Rame and Figur.<br>Initializes a moneta the computer and indexes interspeed computer its.                                                                                                    |
|------------------|----------------------------------------------------------------------------------------------------|
|                  | VECCHIL Barbach Laboure 13.1.228                                                                                                    |
|                  | Ente a unaux sente los fais conputer. The new while flagmanics of the<br>flagmanic devices of the annuality or configuration during the devicement of<br>the sentence of the compared on the sentence of the control of<br>configuration of the compared on movies the<br>configuration of the compared on movies theory. |
|                  | Computer spore Danding                                                                                                    |
|                  | (1st. bot) Terre                                                                                                    |

3. Click Next to continue.

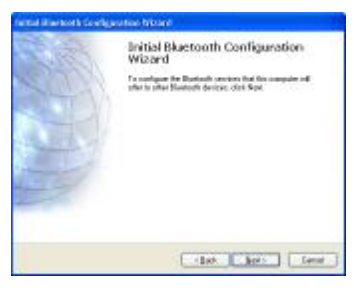

4. Select the services that your computer will provide to other Bluetooth devices and click Next.

| Roman the annicos that this or<br>To workle a sovice, show a star<br>To daylay the pagentes panel to                                                                                                    | angalas will offic:<br>15 mille become to the semiconness<br>a center, data Cantigue                     |      |
|----------------------------------------------------------------------------------------------------|----------------------------------------------------------------------------------------------------|------|
| And stands to a second second       | Avian Constanting futilities could<br>be free units Chicarden Pariogn<br>der Berg, sonder ist, noter auf | Apre |
| mercages by my should be                                                                                                    | Control and an                                                                                           | _    |
| 2 Citizalesiates                                                                                                    | on on any second                                                                                         |      |
| C 2 Philippinetalia                                                                                                    |                                                                                                    |      |
| 전 같 PPringebrasiation<br>전 및 가파 Transfer<br>전 및 factorist Access                                                                                                    |                                                                                                    |      |
| C 2 PH Systemation<br>C 2 PH Systematics<br>C 3 Note transfer<br>C 3 Statustic Access<br>C 3 Statustications                                                                                                    |                                                                                                    |      |
| () 2 (19) Ly close training<br>() 2 (19) Ly close training<br>() 1 (19) Ly close to a close to a close t |                                                                                                    |      |

5. If you have another Bluetooth device to configure, click Next. Otherwise, click Skip.

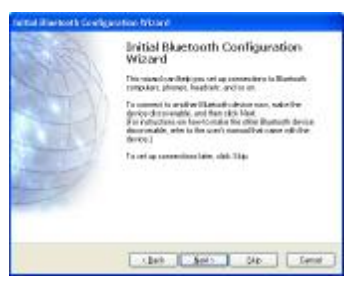

6. Once configuration is complete, click **Finish**.

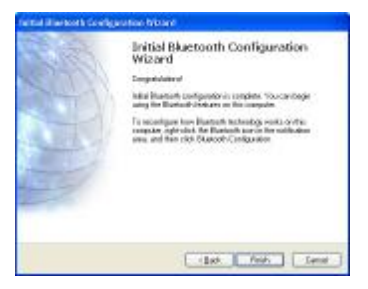

## **Connecting Bluetooth Device (XP)**

Note: Before you begin, refer to the manual that came with your Bluetooth devices for instructions on how to connect them wirelessly to the adapter.

- To connect with the Bluetooth devices, such as printers, modems, and PDAs, you can use the **Bluetooth Set Wizard** to set up a connection. Open the **Bluetooth Set Wizard** in **My Bluetooth Places** window.
  - 1. Click Add a Bluetooth Device to begin.

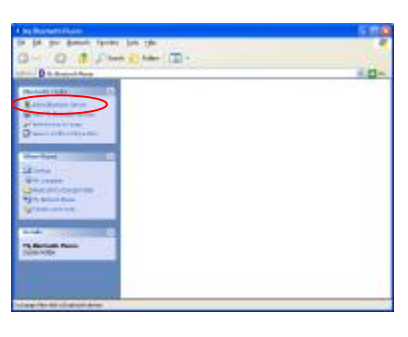

2. Click Next to continue.

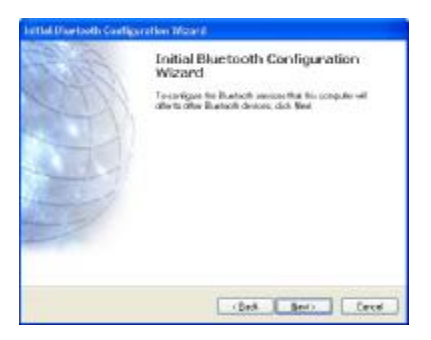

3. The discovered Bluetooth devices are shown on the screen. Select a device and click Next to continue.

| deneral developmentations | erverdositverade, reer to the renote | 4 |
|---------------------------|--------------------------------------|---|
| 1 M                       |                                      |   |
| (geech-light )            | Fine of destan                       | - |

4. The following Security Setup screen appears. Type the digits shown on the screen to connect the device.

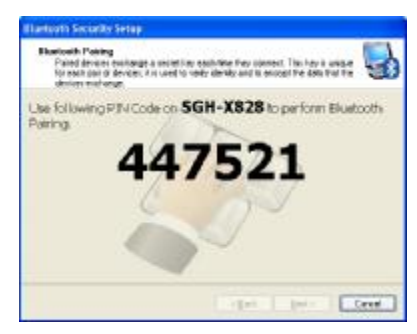

5. Select the services to enable and click Next.

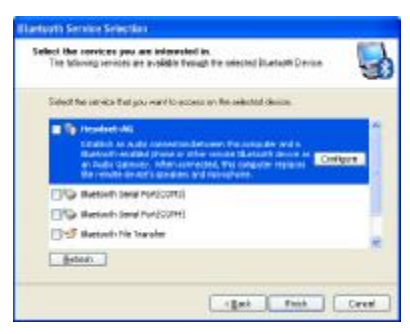

6. Enter the name for your Bluetooth device and choose if you want to create shortcut and restart wizard.

| Connect to the entropy of the connection                                                       |
|------------------------------------------------------------------------------------------------|
| Connect to the remain device using the connection<br>she tool.                                 |
|                                                                                                |
| Counte a allerticat and their sector the valued so that I could count additional allertication |
| a complete file commection, click (Triad)                                                      |
|                                                                                                |

7. Your Bluetooth device is now connected. Click the shortcut to start using the device.

|                                                                                                    | n in ye                    | 548  |
|----------------------------------------------------------------------------------------------------|----------------------------|------|
| D to design the second diverse                                                                                                    |                            | 4 D- |
| Andrew Carlos<br>Antonio and Antonio and<br>Antonio and Antonio and<br>Antonio and<br>Antonio and<br>Antonio antonio antonio | DARDA<br>Constraint Stands | lą.  |
| Neg ter                                                                                                    |                            |      |

For detailed connection settings, refer to the Help file in the My Bluetooth Places window. Click Help > Bluetooth Help Topics to open the Help file.

| I be Burgettillare                                                                                                    |                                                                                                    | 500   |
|----------------------------------------------------------------------------------------------------|----------------------------------------------------------------------------------------------------|-------|
| 0- 0 0 Juni                                                                                                    | ter and territories and territories and territ |       |
| Providence of the second second secon | Barry Barry Pres                                                                                                    | × 0+. |
|                                                                                                    |                                                                                                    |       |
| And And And And And And And And And And                                                                                                    |                                                                                                    |       |

Or press F1 to open Microsoft Windows® XP Help and Support Center and search for Bluetooth. You can find instructions on how to connect other devices.

| Secolution in the | 166                                                                                                    |
|-------------------|----------------------------------------------------------------------------------------------------|
| O D G Bie gener   | Const (Const ) and                                                                                                    |
| manta III         | Cinety and Support Contar                                                                                                    |
| Phile a Halp fram | And he emiliates                                                                                                    |
| -4                | a construction of the second second sec |
|                   |                                                                                                    |
|                   |                                                                                                    |
|                   |                                                                                                    |
|                   |                                                                                                    |
|                   |                                                                                                    |
|                   |                                                                                                    |
|                   |                                                                                                    |

## **Regulatory Compliance**

This device complies with Part 15 of the FCC Rules. Operation is subject to the following two conditions: (1) This device may not cause harmful interference, and (2) this device must accept any interference received, including interference that may cause undesired operation.

#### Federal Communication Commission Interference Statement

This equipment has been tested and found to comply with the limits for a Class B digital device, pursuant to Part 15 of the FCC Rules. These limits are designed to provide reasonable protection against harmful interference in a residential installation. This equipment generates, uses and can radiate radio frequency energy and, if not installed and used in accordance with the instructions, may cause harmful interference to radio communications. However, there is no guarantee that interference will not occur in a particular installation. If this equipment does cause harmful interference to radio or television reception, which can be determined by turning the equipment off and on, the user is encouraged to try to correct the interference by one of the following measures:

- Reorient or relocate the receiving antenna.
- Increase the separation between the equipment and receiver.
- Connect the equipment into an outlet on a circuit different from that to which the receiver is connected.
- Consult the dealer or an experienced radio/TV technician for help.

FCC Caution: Any changes or modifications not expressly approved by the party responsible for compliance could void the user's authority to operate this equipment.

#### IMPORTANT NOTE:

FCC Radiation Exposure Statement:

This equipment complies with FCC radiation exposure limits set forth for an uncontrolled environment. End users must follow the specific operating instructions for satisfying RF exposure compliance.

This transmitter must not be co-located or operating in conjunction with any other antenna or transmitter.

#### **IC Statement**

Operation is subject to the following two conditions: 1) this device may not cause interference and 2) this device must accept any interference, including interference that may cause undesired operation of the device.

#### Canada ICES-003 Statement

This Class B digital apparatus complies with Canadian ICES-003.